## Pigeon Lake Music Festival Camping Reservation Guide

1. Go to <u>https://www.plmf.ca</u> and click the "Tickets" tab in the top navigation bar. Scroll down to the camping section. Review the information and select the camping area you want to stay in by clicking the "Book Your Site Now" button within the applicable graphic.

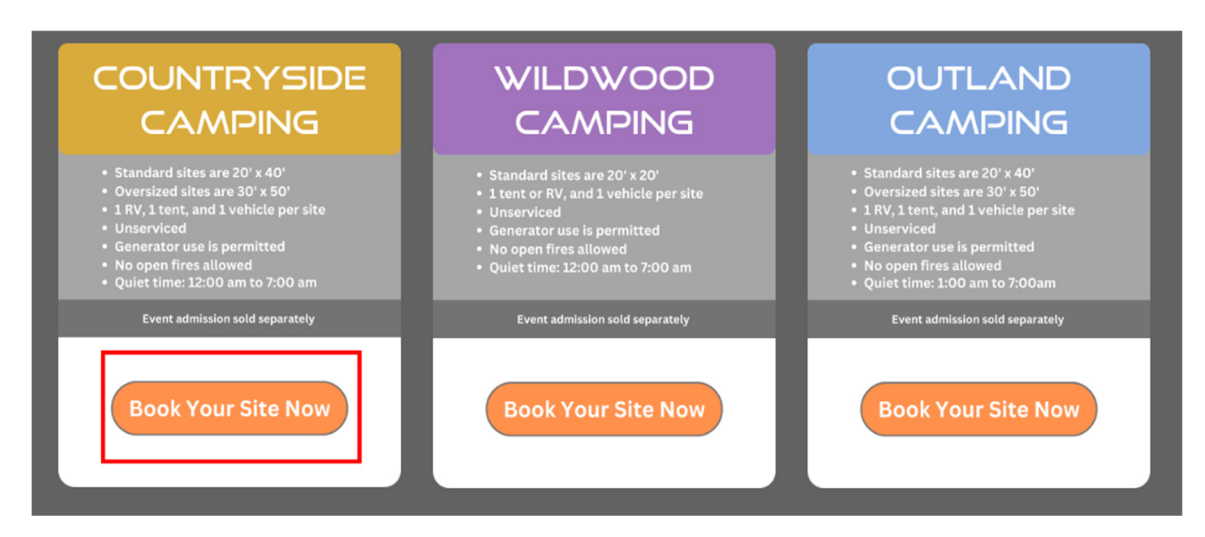

2. You will then be directed to the reservation page. Select your campsite, click Add to Cart, and proceed to checkout. Please note that all sites are unserviced, and picnic tables and firepits are not provided. Sites 100-103 in Countryside Camping and sites 437-440 in Outland Camping are oversized at 30x50 feet and can only be booked for units that are 40+ feet in length. Oversized sites are for oversized units only, not group camping.

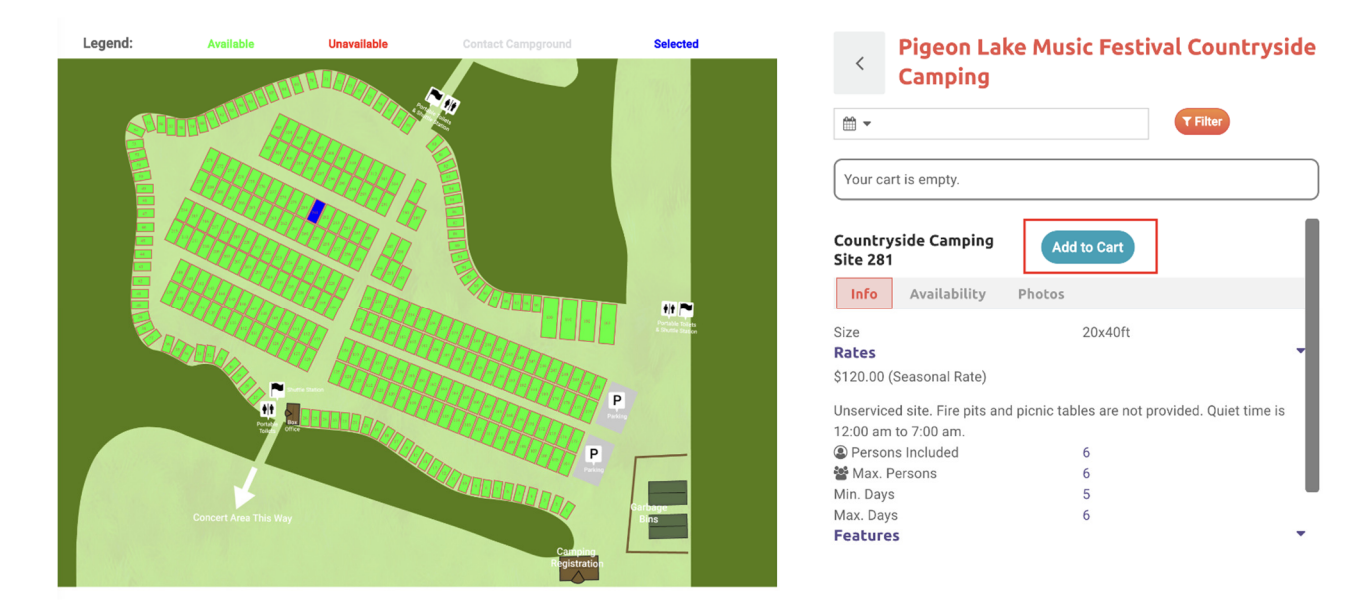

3. If you have camped at Hilah Ayers Wilderness RV Park previously or any other Camp Reservations Canada campground, you may already have an account. You can log in to your account, create a new one, or checkout as a guest. Select the option that suits you best.

| Already have an account? Login here for quicker checko | out. |
|--------------------------------------------------------|------|
| Don't have an account? Create a new account here.      |      |
| Or use the Guest Checkout:                             |      |
| First Name                                             |      |
| Your First Name                                        | E    |
| Last Name                                              |      |
| Your Last Name                                         |      |
| Email address                                          |      |
| Email                                                  |      |

## Continue

4. You will have 20 minutes to complete your reservation. Enter your name, the total number of adults and children staying onsite, and trailer/RV dimensions. Under the "Extras" section, check if you plan to bring a second or third vehicle or any pets. If you are bringing pets, you must write their name and animal type in the "Customer Comment" box. If you have more than three pets, please get in touch with support@campreservations.ca. Once this page has been filled out, click next.

| <ul> <li>You are booking at</li> <li>Pigeon Lake Music</li> <li>Camping</li> </ul> | ic Festival Countryside                                                   |  |  |  |
|------------------------------------------------------------------------------------|---------------------------------------------------------------------------|--|--|--|
| Steps To Confirm<br>Your Booking:                                                  | Countryside Camping Site 103 (You have 20m 0s to complete the transaction |  |  |  |
| 1                                                                                  | Arrive on July 31, 2024 and Depart on August 5, 2024                      |  |  |  |
| Booking Contacts, Guests, Extras                                                   | Contact                                                                   |  |  |  |
|                                                                                    | *First Name *Last Name                                                    |  |  |  |
|                                                                                    | Stephanie Caines                                                          |  |  |  |
| 2                                                                                  | *Phone                                                                    |  |  |  |
| Confirm Booking Dimensions                                                         | <b>I→I</b> • (709) 693-1066                                               |  |  |  |
|                                                                                    | Number of Guests                                                          |  |  |  |
| 3                                                                                  | Rate includes 6 adults, up to a maximum of 6 people.                      |  |  |  |
| Payment Contact Information                                                        | *# of Adults                                                              |  |  |  |
|                                                                                    | 2 0                                                                       |  |  |  |
|                                                                                    |                                                                           |  |  |  |

|                               | Extras                                                    |
|-------------------------------|-----------------------------------------------------------|
|                               | Overnight Parking Pass - 1 Additional Vehicle (\$50.00)   |
| Confirm Booking Dimensions    | Overnight Parking Pass - 2 Additional Vehicles (\$100.00) |
| Commin Booking Dimensions     | □ Pet Fee - 1 Pet (\$20.00)                               |
|                               | □ Pet Fee - 2 Pets (\$40.00)                              |
| 3                             | □ Pet Fee - 3 Pets (\$60.00)                              |
| Payment Contact Information   | Customer Comment                                          |
|                               | Enter booking special requests here.                      |
| 4                             |                                                           |
| Credit Card Info And Waiver   |                                                           |
|                               | Promo Code Have a promo code? Enter it below:             |
| 5                             | Αρρίγ                                                     |
| Complete! (Booking Confirmed) | Next                                                      |
|                               |                                                           |

5. Here, you will see a cost breakdown of your reservation, plus any extras that were added. Check the box to acknowledge that your camping unit will fit in the selected site, reconfirm the RV type and dimensions, and then select next. If your unit is too big or too small in the case of oversized sites, you will not be able to advance to the next page. Go back and select a different site.

| Со | Countryside Camping Site 103 Subtotal                                                  |                    |     |                                     |  |  |
|----|----------------------------------------------------------------------------------------|--------------------|-----|-------------------------------------|--|--|
|    | Reservation Cost                                                                       |                    |     | \$180.00                            |  |  |
|    | Reservation Fee                                                                        |                    |     | \$5.00                              |  |  |
|    | GST                                                                                    |                    |     | \$9.25                              |  |  |
|    | Total Due Now                                                                          |                    |     | \$194.25                            |  |  |
|    | acknowledge that my site is 30x50ft, my RV is 40ft-50ft long, and I am allowed 3 pets. |                    |     |                                     |  |  |
|    | My trailer and veh                                                                     | icle or RV dimensi | ons | s including slideouts and hitch is: |  |  |
| Γ  | *Width (ft)                                                                            | *Length (ft)       |     |                                     |  |  |
|    | 28                                                                                     | 8                  |     |                                     |  |  |
|    | *RV Type                                                                               |                    |     |                                     |  |  |
|    | Fifth Wheel                                                                            | ~                  |     |                                     |  |  |

6. Enter your payment contact information to use your credit card. You will also need to enter your license plate number.

| Steps To Confirm<br>Your Booking: | Your Details                           |            |           |                          |                        |
|-----------------------------------|----------------------------------------|------------|-----------|--------------------------|------------------------|
|                                   | *First Name                            | *          | Last Name | (You have 12m 26s to com | plete the transaction) |
|                                   | Stephanie                              |            | Caines    |                          |                        |
|                                   | *Your Email                            |            |           |                          |                        |
|                                   | stephaniecaines@live.com               |            |           |                          |                        |
|                                   | *Phone                                 |            |           |                          |                        |
|                                   | +17096937588                           |            |           |                          |                        |
|                                   | Search Address                         |            |           |                          |                        |
|                                   | Search for an address                  |            |           |                          |                        |
| 3                                 | *Country                               | *          | Province  |                          |                        |
| Payment Contact Information       | Canada                                 | ~          | ALBERTA   | ~                        |                        |
|                                   | *City                                  |            |           |                          |                        |
|                                   | Calgary                                |            |           |                          |                        |
| 4                                 | *Address                               |            |           | *Postal Code             |                        |
| Credit Card Info And Waiver       | 570 12 Avenue Southwest                |            |           | T2B 0X8                  |                        |
|                                   | Trailer Size Including Slideout and Hi | tch (in fl | t) *Licen | ce Plate                 |                        |
|                                   |                                        |            | ZAN       | 733                      |                        |

7. You have now arrived at the payment page. Agree to the terms, conditions, policies, and bylaws, and then enter your payment information.

| Steps To Confirm<br>Your Booking: | Booking Subtotals                                         | (You have 19                                                                                                    | m 51s to complete the transac |
|-----------------------------------|-----------------------------------------------------------|----------------------------------------------------------------------------------------------------|-------------------------------|
|                                   | Campground                                                | Pigeon Lake Music Festival Countryside Camping                                                                                                    |                               |
|                                   | Selection(s)                                              | Countryside Camping Site 103                                                                                                    |                               |
|                                   | Booking Dates                                             | 2024-07-31 to 2024-08-05                                                                                                    |                               |
|                                   | Reservation Cost                                          | \$180.00                                                                                                    |                               |
|                                   | Reservation Fee                                           | \$5.00                                                                                                    |                               |
|                                   | GST                                                       | \$9.25                                                                                                    |                               |
|                                   | Subtotal                                                  | \$194.25                                                                                                    |                               |
| Payment Contact Information       | ♥ I am over 18 ye<br>Festival Country<br>Cancellation Pol | ars of age and understand Pigeon Lake Music<br>side Camping's <b>Terms and Conditions and<br/>icy.</b><br>Pigeon Lake Music Festival Countryside Camping's |                               |
| 4                                 | Policies, Bylaws<br>them.                                 | that are listed on this website and agree to abide by                                                                                                    | y .                           |
| Credit Card Into And Walver       |                                                           | Delete Reservation                                                                                                    |                               |
|                                   |                                                           |                                                                                                    |                               |

8. After completing all information, click "Book Now" to confirm your reservation. Your campsite is now booked!

|                               | Payment Informati                                            | on                                             |                      | (You have 16m 49s to complete the transa | iction) |
|-------------------------------|--------------------------------------------------------------|------------------------------------------------|----------------------|------------------------------------------|---------|
|                               | Please note that charges credit card statement.              | s will be under <b>CA</b>                      | MP RESERVATIO        | ONS CALGARY AB in your                   |         |
|                               | Credit Card                                                  |                                                |                      |                                          |         |
|                               | Card                                                         |                                                | GPay)<br>Google Pay  |                                          |         |
|                               | Secure, 1-click chec<br>Card number                          | kout with Link 🗸                               |                      |                                          |         |
|                               | 1234 1234 1234 1234                                          |                                                |                      | VISA 🧰 🧱 🚧                               |         |
|                               | Expiration                                                   |                                                | CVC                  |                                          |         |
|                               | MM / YY                                                      |                                                | CVC                  |                                          |         |
|                               | Country                                                      |                                                | Postal code          |                                          |         |
| 4                             | Canada                                                       | ~                                              | M51114               |                                          |         |
| Credit Card Info And Waiver   | By providing your card inform<br>future payments in accordan | nation, you allow Camp<br>ce with their terms. | p Reservations Canad | da to charge your card for               |         |
|                               | □ Save card                                                  |                                                |                      |                                          |         |
|                               | Use existing card                                            |                                                |                      |                                          |         |
| 5                             |                                                              |                                                |                      |                                          |         |
| Complete! (Booking Confirmed) | Previous Book                                                | Now Add                                        | Another Book         | king                                     | ^       |

9. You will receive a confirmation email and receipt. Please check your junk/spam folder if you do not see it in your inbox. Your confirmation email will contain a link to select your check-in time. There are a limited number of check-in slots per hour, so it's advisable to fill out this form as soon as possible to secure a preferred check-in time.

If you need assistance, please contact support@campreservations.ca.